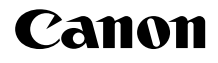

# IXUS 155 IXUS 157 IXUS 150 IXUS145 IXUS147

Parengimo darbui instrukcija LIETUVIŲ K.

CEL-SV2SA2W0

# Pakuotės turinys

Prieš naudodami jsitikinkite, kad pakuotėje yra toliau nurodyti daiktai. Jei kurio nors daikto trūksta, kreipkitės i fotoaparato pardavėja.

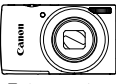

Fotoaparatas

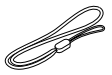

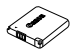

Akumuliatorius NB-11LH/NB-11L

| $\sim$ | $\sim$ |
|--------|--------|
|        |        |
| 4      |        |
|        |        |
|        |        |
|        |        |
|        |        |
|        |        |
|        |        |
|        | -      |
| _      | _      |

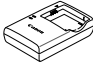

Akumuliatoriaus įkroviklis CB-2LFE

Riešo dirželis\*

Parengimo darbui instrukcija (ši instrukcija)

"Canon" garantijos sistemos brošiūra

- Kaip prijungti, žr. instrukcijoje [Camera User Guide/Fotoaparato vartotojo instrukcija]. Kaip atsisiusti, žr. kitame puslapyje.
- Atminties kortelė nepridedama.

### Suderinamos atminties kortelės

Atminties kortelė nepridedama. Įsigykite reikiama vieno iš nurodytu tipų kortelę. Galima naudoti šias korteles nepriklausomai nuo jų talpos. Informacija apie kadru skajčiu ir irašvmo trukme atminties kortelėje rasite skyriuje "Specifications/Specifikacijos" instrukcijoje ICamera User Guide/ Fotoaparato vartotojo instrukcija], kuria galima atsisiusti.

- SD atminties kortelės\*
- SDXC atminties kortelės\*

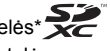

- SDHC atminties korteles\* "Eve-Fi" atminties kortelės
- \* Kortelės, atitinkančios SD standartus. Tačiau nepatvirtinta, kad su fotoaparatu veikia visos atminties kortelės

#### Apie "Eye-Fi" atminties korteles

Negarantuojama, kad šis gaminys palaikys "Eye-Fi" kortelės funkcijas (iskaitant belaidi perdavima). Jei kiltu klausimu dėl "Eve-Fi" kortelės, prašome kreiptis į kortelės gamintoją.

Taip pat atkreipiame dėmesi, kad daugelyje šalių ar regionų reikia patvirtinimo, kad būtų galima naudoti "Eve-Fi" korteles. Be patvirtinimo naudoti kortelės negalima. Jei neaišku, ar kortelė patvirtinta naudoti regione, prašome kreiptis i kortelės gamintoja.

## Šioje instrukcijoje naudojami sutartiniai ženklai

Šioie instrukcijoje visose iliustracijose ir ekrano kopijose pavaizduotas "IXUS 155".

# Instrukcijos ir programinė įranga

Instrukcijas ir programinę įrangą galima atsisiųsti iš toliau nurodyto URL adreso.

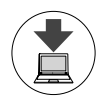

#### http://www.canon.com/icpd/

- Kai kompiuteris prijungtas prie interneto, pasiekite aukščiau nurodytą URL.
- Pasiekite jūsų šalies ar regiono svetainę.
- Kaip įdiegti programinę įrangą, žr. instrukcijoje [Camera User Guide/Fotoaparato vartotojo instrukcija], kurią galima atsisiųsti.

Norint skaityti instrukcijas, reikia, kad būtų įdiegta programinė įranga "Adobe Reader".

#### [Camera User Guide/Fotoaparato vartotojo instrukcija]

Šioje instrukcijoje aptariamos toliau nurodytos temos:

- Pagrindiniai nurodymai, nuo paruošiamųjų veiksmų iki fotografavimo ir peržiūros.
- Nurodymai, kaip įdiegti programinę įrangą ir importuoti atvaizdus.
- Kiti nurodymai, skirti visoms fotoaparato funkcijoms.

#### Programinės įrangos instrukcija

Šioje instrukcijoje aprašoma, kaip naudotis programine įranga.

## Pradiniai paruošiamieji veiksmai

1

#### Akumuliatoriaus įkrovimas

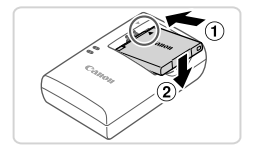

#### Įdėkite akumuliatorių.

 Sulygiavę ant akumuliatoriaus ir įkroviklio esančias ▲ žymes, įdėkite akumuliatorių pastumdami (①) ir paspausdami žemyn (②).

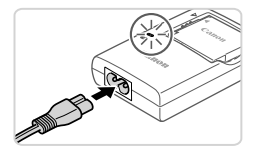

#### 2 Įkraukite akumuliatorių.

- vieną maitinimo laido galą prijunkite prie įkroviklio, kitą įkiškite į elektros tinklo lizdą.
- Įkrovimo lemputė pradeda šviesti oranžine spalva ir pradedama įkrauti.
- Įkrovus, lemputė pradeda šviesti žaliai. Išimkite akumuliatorių.
- Išsamią informaciją apie krovimo trukmę ir kadrų skaičių ar įrašymo trukmę su visiškai įkrautu akumuliatoriumi, žr. skyriuje "Specifications/Specifikacijos" instrukcijoje [Camera User Guide/ Fotoaparato vartotojo instrukcija], kurią galima atsisiųsti.

#### <sup>r</sup>Akumuliatoriaus ir atminties kortelės įdėjimas

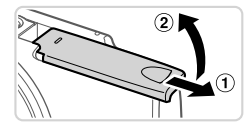

#### Atidarykite dangtelį.

Pastumkite dangtelį (1) ir atidarykite jį (2).

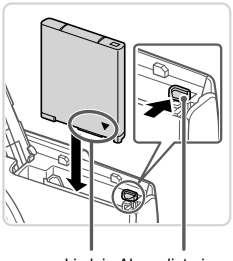

Lizdai Akumuliatoriaus fiksatorius

#### 2 Įdėkite akumuliatorių.

- Spausdami akumuliatoriaus fiksatorių rodyklės kryptimi, įdėkite akumuliatorių kaip pavaizduota ir spauskite iki užsifiksuos.
- Norėdami išimti akumuliatorių, paspauskite akumuliatoriaus fiksatorių rodyklės kryptimi.

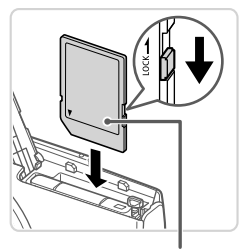

Etiketė

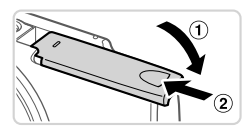

#### Patikrinkite, į kurią padėtį perjungta apsaugojimo nuo įrašymo ąselė ir įdėkite atminties kortelę.

- Jei atminties kortelės apsaugojimo nuo įrašymo ąselė perjungta į užrakintą padėtį, įrašinėti negalima. Pastumkite ąselę iki ji užsifiksuos leidžiančioje įrašinėti padėtyje.
- Nukreiptą kaip pavaizduota atminties kortelę kiškite iki užsifiksuos.
- Norėdami išimti atminties kortelę, spauskite ją iki pajusite spragtelėjimą, tada lėtai atleiskite ją.

#### 4 Uždarykite dangtelį.

- Nuleiskite dangtelį (①) ir laikydami nuleidę stumkite iki užsifiksuos (②).
- Jei dangtelis neužsidaro, įsitikinkite, kad atlikdami 2 žingsnį, akumuliatorių įdėjote teisinga kryptimi.

#### Datos ir laiko nustatymas

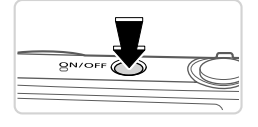

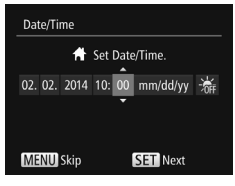

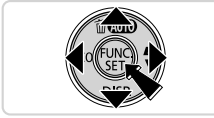

#### Įjunkite fotoaparatą.

- Paspauskite ON/OFF mygtuką.
- Atsiranda ekranas [Date/Time/Data/ Laikas].

#### 2 Nustatykite datą ir laiką.

- Spausdami < <>> mygtukus pasirinkite parinktį.
- Spausdami < > > > mygtukus nurodykite datą ir laiką.
- Baigę, paspauskite < >> mygtuką.

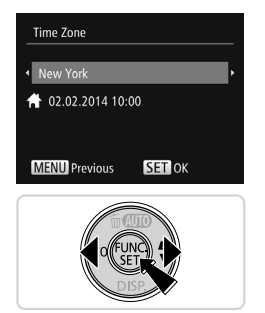

#### **3** Nustatykite vietos laiko juostą.

- Spausdami < <>> mygtukus pasirinkite savo vietos laiko juostą.
- Baigę, paspauskite < > mygtuką. Kai pasirodys patvirtinimo ekranas, nustatymo ekranas neberodomas.
- Norėdami išjungti fotoaparatą, paspauskite ON/OFF mygtuką.

#### Datos ir laiko keitimas

Norėdami pakeisti nustatytą datą ir laiką, darykite kaip aprašyta.

- 1 Paspauskite < MENU> mygtuką.
- 2 Artinimo svirtele pasirinkite [**f**] skirtuką.
- Spausdami <▲><▼> mygtukus pasirinkite [Date/Time/Data/Laikas], po to paspauskite <()> mygtuką.
- 4 Nustatymus reguliuokite kaip nurodyta skyriaus "Datos ir laiko nustatymas" 2 žingsnyje.
- 5 Paspauskite < MENU > mygtuką.

#### Rodinio kalba

Nustatykite reikiamą rodinio kalbą.

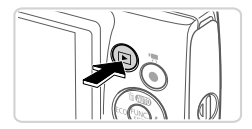

#### ljunkite atkūrimo režimą.

Paspauskite < >> mygtuką.

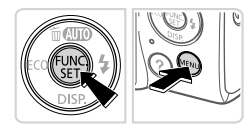

- **2** Pasiekite nustatymo ekraną.
  - Paspauskite ir laikykite paspaudę <</li>
    mygtuką, po to paspauskite 
    MENU> mygtuką.

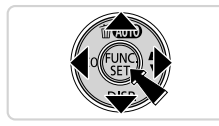

Spausdami <▲><▼><↓>> mygtukus pasirinkite kalbą, po to paspauskite <() mygtuką.

# Pabandymas dirbti fotoaparatu

### Fotografavimas

Jei norite, kad būtų automatiškai parenkami optimalūs konkrečių scenų fotografavimo parametrai, tiesiog leiskite fotoaparatui nustatyti objektą ir fotografavimo sąlygas.

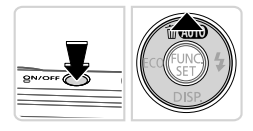

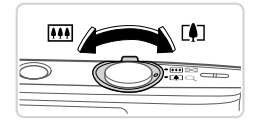

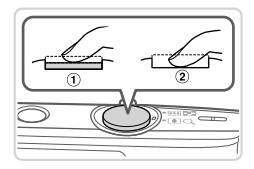

#### ljunkite fotoaparatą ir įjunkite [AUTO] režimą.

- Paspauskite ON/OFF mygtuką.
- Kelis kartus spauskite <> mygtuką iki ekrane atsiras [AUTO].

#### 2 Sukomponuokite kadrą.

 Norėdami priartinti vaizdą ir padidinti objektą, žiūrėdami į ekraną paslinkite artinimo svirtelę link <[4]> (teleobjektyvo padėtis), o norėdami atitolinti objektą, paslinkite link <[1]> (plačiakampio objektyvo padėtis).

# **3** Fotografuokite.

#### Fotografavimas

- Šiek tiek įspauskite užrakto mygtuką (1).
  Nustatas rušiums, fataspastas du kartus.
- Nustatęs ryškumą, fotoaparatas du kartus supypsi ir rodomi AF rėmeliai, nurodantys vaizdo zonas, kuriose nustatytas ryškumas. Paspauskite užrakto mygtuką iki galo (②).

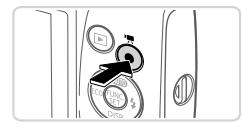

#### Filmavimas

 Norėdami pradėti filmuoti, paspauskite filmavimo mygtuką, o norėdami nutraukti filmavimą, paspauskite mygtuką dar kartą.

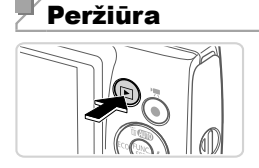

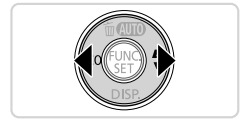

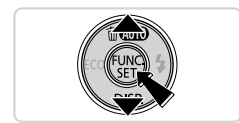

#### ljunkite atkūrimo režimą.

Paspauskite < >> mygtuką.

#### 2 Naršykite atvaizdus.

- Jei norite pamatyti buvusį ar būsimą atvaizdą, spauskite <</li>
   > mygtukus.
- Filmus žymi [SIP>] piktograma. Norėdami atkurti filmus, pereikite prie 3 žingsnio.

#### 3 Atkurkite filmus.

- Paspauskite <() >mygtuką, spausdami
  <>>▼> mygtukus pasirinkite [▶], po to dar kartą paspauskite <() >mygtuką.
- Dabar prasideda atkūrimas, filmui pasibaigus, rodoma [SII>].
- Jei norite sureguliuoti garsumą, spauskite
  <▼> mygtukus.

## Atvaizdų trynimas

Norėdami ištrinti 2 žingsnyje pasirinktą atvaizdą, elkitės kaip aprašyta. Prašome atkreipti dėmesį, kad negalima atstatyti ištrintų atvaizdų.

- Paspauskite <▲> mygtuką.
- 2 Kai ekrane atsiras [Erase?/lštrinti?], spausdami <◀><▶> mygtukus pasirinkite [Erase/lštrinti], po to paspauskite <()> mygtuką.

Tik Europos Sąjungai ir EEE (Norvegijai, Islandijai ir Lichtenšteinui)

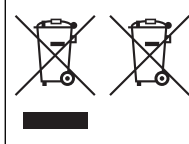

Šie simboliai reiškia, kad šio gaminio negalima išmesti į buitines atliekas, kaip reikalaujama WEEE Direktyvoje (2012/19/ES) ir Baterijų direktyvoje (2006/66/EB) ir (ar) jūsų šalies nacionaliniuose įstatymuose, kuriais šios Direktyvos yra įgyvendinamos.

Jeigu cheminio ženklo simbolis yra nurodytas žemiau šio ženklo, tai reiškia, kad vadovaujantis Baterijų direktyvą,

baterijų ar akumuliatorių sudėtyje yra sunkiųjų metalų (Hg = gyvsidabrio, Cd = kadmio, Pb = švino), kurių koncentracija viršija Baterijų direktyvoje nurodytas leistinas ribas. Šį gaminį reikia pristatyti į specialųjį surinkimo punktą, pavyzdžiui, mainais, kai jūs perkate naują panašų gaminį, arba į specialiąją surinkimo vietą, kurioje perdirbamos elektrinės ir elektroninės įrangos atliekos bei naudotos baterijos ir akumuliatoriai. Dėl netinkamo šio tipo atliekų tvarkymo gali nukentėti aplinka ir iškilti grėsmė žmogaus sveikatai dėl galimai kenksmingų medžiagų, iš esmės susijusių su elektrine ir elektronine įranga.

Bendradarbiaudami ir teisingai utilizuodami šiuos gaminius, jūs padėsite efektyviai naudoti gamtinius išteklius.

Daugiau informacijos apie gaminio perdirbimą jums gali suteikti vietinis biuras, atliekų tvarkymo bendrovė, sertifikuoti organai ar buitinių atliekų surinkimo įmonės.

Taip pat siūloma apsilankyti interneto svetainėje www.canon-europe.com/weee, arba www.canon-europe.com/battery.

#### ATSARGIAI

JEI AKUMULIATORIŲ PAKEISITE NETEISINGO TIPO AKUMULIATORIUMI, ATSIRANDA SPROGIMO RIZIKA. PANAUDOTUS AKUMULIATORIUS IŠMESKITE LAIKYDAMIESI JŪSŲ VIETOVĖJE GALIOJANČIŲ TAISYKLIŲ.

#### CANON INC.

30-2, Shimomaruko 3-chome, Ohta-ku, Tokyo 146-8501, Japan CANON EUROPA N.V.

Bovenkerkerweg 59, 1185 XB Amstelveen, The Netherlands

© CANON INC. 2014

SPAUSDINTA ES